## Sådan bestiller du tilvalgskanaler

Log ind på din selvbetjeningsside – mit.sundbynet.dk

• Tryk på " Køb tilvalgskanaler "

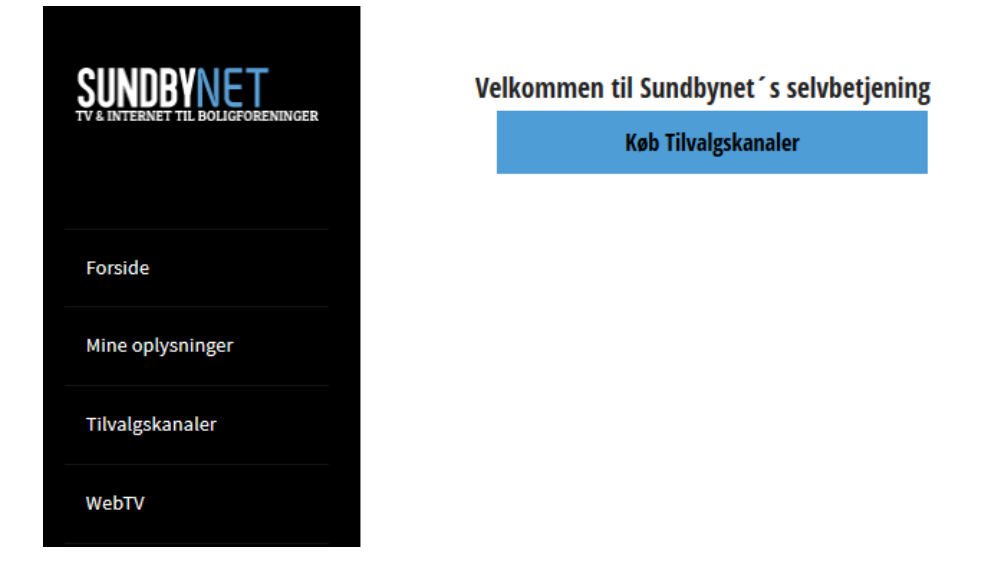

• Du kan nu se hvilke kanaler du har i din nuværende tv pakke, tryk igen " køb tilvalgskanaler "

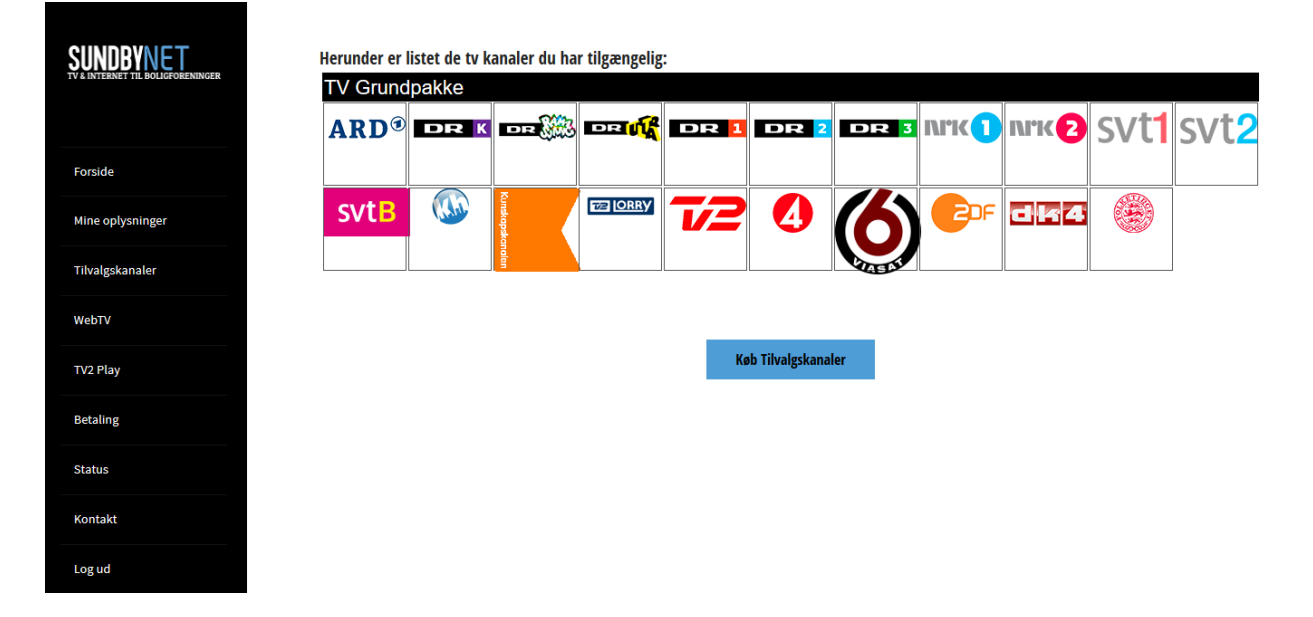

• Vælg de ønskede tilvalgskanaler du ønsker at abonnere på, du kan i højre hjørne se hvilke kanaler du har valgt samt prisen pr kanal. Hvis du ønsker at fortryde en kanal trykker du blot på kanalen igen

|     | Afregningspo                                                 | erioden for din TV-pa                       | ikke i måneder er: :                                                             | Klik her hvis du ø                                            | nsker at ændre afre                                                      | gningsperioden.                                                                  |                                                      |                                                                                    |
|-----|--------------------------------------------------------------|---------------------------------------------|----------------------------------------------------------------------------------|---------------------------------------------------------------|--------------------------------------------------------------------------|----------------------------------------------------------------------------------|------------------------------------------------------|------------------------------------------------------------------------------------|
|     |                                                              | DR K DR                                     |                                                                                  | DR 1                                                          | R 2 DR                                                                   |                                                                                  | Nrk(2)                                               | svt1 sv                                                                            |
|     |                                                              |                                             |                                                                                  |                                                               |                                                                          |                                                                                  |                                                      | 500                                                                                |
| ger | svtB                                                         |                                             | TE [ORRY                                                                         | 72 (                                                          | <b>3</b> (%                                                              |                                                                                  | dk4                                                  |                                                                                    |
| er  |                                                              | skonder                                     |                                                                                  |                                                               |                                                                          |                                                                                  |                                                      |                                                                                    |
|     | For at kunne tilk                                            | øbe tilvalgskanaler i                       | kræver det at du ab                                                              | onnerer på vores V                                            | Vebtv, og enten køb                                                      | er en boks, eller b                                                              | ruger vores app                                      |                                                                                    |
|     | TH-1- TH-1                                                   |                                             |                                                                                  |                                                               |                                                                          |                                                                                  |                                                      |                                                                                    |
|     |                                                              | ADAMINA                                     | ANISAL                                                                           | LIDIS.                                                        | 1224                                                                     | WORLD                                                                            | Bloomberg                                            |                                                                                    |
|     |                                                              |                                             | MIPLANET                                                                         | BRIT                                                          | ACCESS OF                                                                | - NETWORK                                                                        | SIGNDER                                              | - Alton                                                                            |
|     | 6'eren                                                       | Al Jazeera                                  | Animal Pla                                                                       | BBC Brit                                                      | BBC Earth                                                                | BBC World                                                                        | Bloomber                                             | g Boomerang                                                                        |
|     | .40 kr./måned                                                | 10 kr./måned                                | 20 kr./måned                                                                     | 20 kr/måned                                                   | 20 kr./måned                                                             | 20 kr./måned                                                                     | 10 kr./måne                                          | ed 10 kr./måned                                                                    |
|     | 011                                                          | 9                                           | GN                                                                               | Oiscovery                                                     | E                                                                        | SCIENCE                                                                          | World                                                | -curosport a                                                                       |
|     | CNN                                                          | Canal 9                                     | Cartoon ne                                                                       | Discovery                                                     | Discovery                                                                | Discovery                                                                        | Discovery                                            | Eurosport                                                                          |
|     | 20 kr/måned                                                  | 40 kr /måned                                | 20 kr/måned                                                                      | 30 kr./måned                                                  | 10 kr./måned                                                             | 10 kr./måned                                                                     | 10 kr./måne                                          | ed 20 kr/måned                                                                     |
|     |                                                              |                                             |                                                                                  |                                                               |                                                                          |                                                                                  |                                                      |                                                                                    |
|     | ACUTOSPORT II                                                | 12                                          | H                                                                                | 4                                                             | MOTORS                                                                   | WILD                                                                             | Calocantree<br>Calocantree                           | SHOP MILWIS                                                                        |
|     | eurosport                                                    | <b>Ю</b><br>Н2                              | History Ch                                                                       | 4<br>Kanal 4                                                  | Motorvisio                                                               | Nat Geo Wi                                                                       | National G                                           | Sky news                                                                           |
|     | -cunosport a<br>Eurosport<br>30 kr./måned                    | H2<br>15 kr./måned                          | History Ch<br>15 kr./måned                                                       | Kanal 4<br>40 kr./måned                                       | Motorvisio<br>20 kr./måned                                               | Nat Geo Wi<br>15 kr./måned                                                       | National G                                           | Sky news                                                                           |
|     | ecosociere<br>Eurosport<br>30 kr/måned                       | H2<br>15 kr./måned                          | History Ch<br>15 kr./måned                                                       | Kanal 4<br>40 kr.imåned                                       | Motorvisio<br>20 kr./måned                                               | Nat Geo Wi<br>15 kr./måned                                                       | National G<br>15 kr./måne                            | Sky news<br>20 kr./måned                                                           |
|     | enouron e<br>Eurosport<br>30 kr./mäned                       | H2<br>15 kr./måned                          | History Ch<br>15 kr./måned                                                       | 40 kr./måned<br>102/FRI<br>11/2 Fri                           | Motorvisio<br>20 kr/måned<br><sup>300</sup> /wews<br>TV2 News            | Nat Geo Wi<br>15 kr/måned                                                        | National G<br>15 kr./måne                            | Sky news<br>20 kr /måned                                                           |
|     | Lanceson n<br>Eurosport<br>30 kr/mäned<br>TLC<br>30 kr/mäned | H2<br>15. kr./måned<br>TNT<br>20. kr./måned | History Ch<br>15 kr./màned<br><sup>29/csanar</sup><br>TV2 Charli<br>40 kr./màned | Kanal 4<br>40 kr./måned<br>722/FRI<br>TV2 Fri<br>30 kr./måned | Motorvisio<br>20 kr./måned<br>20 kr./måned<br>702 / News<br>40 kr./måned | Nat Geo Wi<br>15 kr./måned<br><sup>107</sup> /seour<br>TV2 Sport<br>40 kr./måned | National G<br>15 kr./måne<br>7V2 Zulu<br>40 kr./måne | sky news<br>Sky news<br>20 kr./måned<br><b>O</b><br><b>TV3 Max</b><br>26 kr./måned |

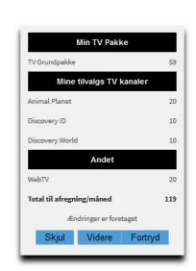

• Næste side informerer om ekstraudstyr til tilvalgskanaler, scroll ned i bunden af siden og klik på " videre "

| SUNDBYNET<br>TV & INTERNET TIL BOLIGFORENINGER | Ekstrakanaler kræver ekstraudstyr                                                                                                    |
|------------------------------------------------|----------------------------------------------------------------------------------------------------|
|                                                | Tilvalgskanaler kræver enten en set top boks hvis du vil se det på dit fjernsyn, eller hentning af vores app, hvis du vil se dine ekstrakanaler på din |
|                                                | tablet/telefon.                                                                                                    |
| Forside                                        | Kontakt admin@sundbynet.dk for aftale om afhentning af Set Top Boksen.                                                                                 |
| Mine onlysninger                               | SetTopBokse                                                                                                    |
| inite optysninger                              | Har du brug for en SetTopBoks, så du kan se WebTV på dit fjernsyn?                                                                                     |
| Tilvalgskanaler                                |                                                                                                    |
| WebTV                                          | SetTopBox                                                                                                    |
| TV2 Play                                       |                                                                                                    |
| Betaling                                       | 1 400 00 km                                                                                                    |
| Status                                         | Bestil                                                                                                    |
| Kontakt                                        |                                                                                                    |
| Log ud                                         |                                                                                                    |
|                                                | Du kan areâ daurilaada an ann, aam du kan sa WahTV mad                                                                                                 |
|                                                | Touk har fas at downloade apparatil Andraid                                                                                                    |
|                                                | nyk nei tor at downloade appen di Android.                                                                                                    |
|                                                | Tryk her for at downloade appen til IOS.                                                                                                    |
|                                                | Hent vejledning til appen                                                                                                    |

- Godkend dine valg og vælg enten " betales på næste regning " eller " betal med kort
- Husk at tjekke handselsbetingelser af

Efter ca. 2 minutter vil dine valgte kanaler være tilgængelige på din Playmaker app eller boks.

| Du har valgt at købe: TV Tilvalg Anir | nal Planet, TV Tilvalg Discovery ID, TV Tilvalg Discovery World |              |
|---------------------------------------|-----------------------------------------------------------------|--------------|
| Her er de forventede ændringe         | r til din næste regning.                                        |              |
| Tekst                                 | Periode                                                         |              |
| Animal Planet                         | 05/12-31/12                                                     |              |
| Discovery ID                          | 05/12-31/12                                                     |              |
| Discovery World                       | 05/12-31/12                                                     |              |
| Total:                                |                                                                 |              |
|                                       | Godkend handelsbetingelser                                      |              |
|                                       | Tilmeld fremtidig abonnementsbetal                              | ing via kort |
| Fortryd                               | Betales på næste regning Bet                                    | tal med kort |
|                                       |                                                                 |              |
|                                       |                                                                 |              |